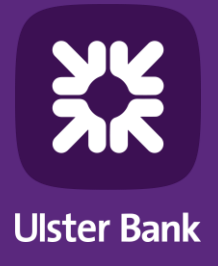

# Bankline support guides

Using Bankline with Open Banking Third Party Provider (TPP) Services

### **Introduction to the TPP consent process**

Learn about Open Banking TPP Services and how the consent process works

Third Party Providers (TPPs) can provide a range of services, from showing all your balances in one place through to making payments.

To use a TPP you'll need to have the right privileges assigned to you. You'll then need to give your permission for each TPP you want to use in order to access your account information. This is called providing your consent.

There are three steps to providing consent:

- 1 Requesting consent: As a Bankline user, if you've been assigned the privileges to use Open Banking TPP Services, you'll need to give your permission to the TPP to approach Ulster Bank. You'll do this on the TPP's website.
- 2 Authentication: You will be redirected to the Ulster Bank website or mobile application so we can authenticate the request. You'll need to confirm your identity by using your Bankline login details.
- 3 Confirmation: Once we've verified your identity, you'll need to review exactly what information the TPP needs to be able to provide its service. You can then confirm Ulster Bank to fulfil the request.

#### Make sure you know who you're dealing with

TPPs must be authorised by the Financial Conduct Authority (FCA) and they must appear on the FCA register before they can offer their services. You don't have to use TPPs at all, but if you do, it's very important to read their terms and conditions to understand exactly what they'll be accessing and how they'll use that information. As with all online payments, be cautious. Make sure you know who you're dealing with and check that the site is secure and trustworthy. If in doubt, you can report fraud here: **ulsterbank.co.uk/banklinesecurity**.

### **Understanding Bankline roles**

A Bankline role is a set of privileges that controls which functions a user can access. Roles are also specific to your business.

**Customer roles** are created by users with the 'Manage roles' privilege, normally a Bankline administrator.

**Master roles** are created by us for your business's Bankline administrators to give access to users. A Master role can be the basis for a new 'Customer role'.

To use Open Banking TPP Services you need a role that includes the correct TPP privileges. You also need access to Bankline accounts that have registered for that Open Banking Third Party Provider's Services.

# For Bankline administrators: setting up users for Open Banking TPP Services

New TPP privileges in Bankline

There are three new Bankline privileges for use with TPPs:

**1. Allow Third Party Provider payments**: This lets Bankline users make TPP payments. They also need to have the privilege for the payment type in question. This could be:

Immediate Payment (for Immediate Faster payment).

- Add Domestic Standard Payment
- Confirm Own Domestic Immediate Payment

If the payment is between two accounts reported on the same Bankline profile.

- Add Transfer (between customer's own accounts)
- Confirm Own Transfer

**2. Create and manage own account information consents**: This lets users give their consent to share account information with a TPP. It also means they can view and manage the consents they set up with TPPs.

**3. Manage all account information consents:** This allows users to manage all account informationsharing consents set up by any user on their Bankline profile.

#### Assigning TPP privileges to existing roles

 From the Administration menu select Manage Roles then choose the role you want to assign the privileges to.

|                        |                                                                | 10.0                         | - |
|------------------------|----------------------------------------------------------------|------------------------------|---|
|                        |                                                                | the second second and as all | - |
| Name .                 | Description                                                    | Terme 1                      | 1 |
| Address Description 7  | Account Operator                                               | Master                       |   |
| Absorbation            | Adventure                                                      | Waster                       |   |
| Autor                  | Autor                                                          | Realist                      |   |
| Aver. Add Tak          | Automa at France Transfers                                     | tises                        |   |
| Adduction              | Authorited All Payments                                        | Realist                      |   |
| Ave.ruan7              | Authorites Future Dated & IAT Payments unp                     | Faster                       |   |
| Delectra Lineator      | Rateron Operator                                               | Tester                       |   |
| Sec. A.Auth. ALfuncter | May                                                            | Harter .                     |   |
| SECURITS .             | Kay Ad Fitnence Transfers                                      | Restor                       |   |
| Sec.ALD/HTM            | Ray Al Aynols                                                  | Teacher                      |   |
| And McAnda             | Key Dorsette Payments and MPa                                  | Reador                       |   |
| Stubbull, ALTER        | Ray & Butheries pl France Transfere                            | Textor                       |   |
| TANKIN TUANT           | Nos & Rumanian Future dated Promette & MTR ante                | Easter                       |   |
| Paulinet, Science      | Payment phylage                                                | Verter                       |   |
| Summer .               | Barran                                                         | Restor                       |   |
| Server files?          | Bepartuser with all future basic peumanes & init functionality | Waster                       |   |
| Summer Permits         | Supervase with Payments                                        | Faster                       |   |
|                        |                                                                | 111                          |   |
|                        |                                                                | 0.000                        |   |

2. This opens the **Edit role** page.

| Editrole   |                                                                                                    |                              |                    |   |
|------------|----------------------------------------------------------------------------------------------------|------------------------------|--------------------|---|
| -          | regard had                                                                                                    |                              |                    |   |
| 100.000    |                                                                                                    | Autos                        |                    |   |
| Security 1 |                                                                                                    | 10.00                        |                    |   |
| 344        |                                                                                                    | Salar                        |                    |   |
|            | (Tradings)                                                                                                    |                              |                    |   |
| -          | 2 All for the basic spaces. C "submodules" for the survey free products of the cases of the cases in the particle front another. You Judge's fully interesting. |                              |                    |   |
| here - 10  | tale dis tale of Delays Party                                                                                                    | which approximite the second | and the form in pr |   |
| - feed at  |                                                                                                    |                              |                    |   |
|            |                                                                                                    |                              |                    | 0 |

You can use the drop-down menu to display privileges by category.

The new TPP privilege categories are **Third Party Provider consents** and **Third Party Provider payments**.

- You'll see a message and an unticked checkbox. You'll need to acknowledge that you understand the consequences of assigning privileges in this category. If you're not sure, select View help to see our FAQs on what these privileges allow a user to do.
- Once you've selected the appropriate privileges, read and understood the message and ticked the checkbox, select Save and go to save changes and go to the next step.
- 5. The **Continue** button will take you to the Assign accounts page. At this stage, you'll choose the accounts that this role will work with.

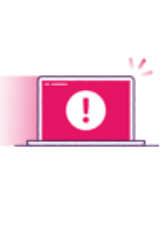

If you don't tick the checkbox, you'll see the error message "Please select checkbox to acknowledge the information message". You'll need to select the new privileges again and tick the box before continuing.

When using Open Banking TPP Services, a user can only give consent or make payments from accounts contained in the role(s) that have the relevant TPP privileges.

| See. | a annine ann            |                                                                                                    |                                                   |                                     |                   |                 | 0 144 |
|------|-------------------------|----------------------------------------------------------------------------------------------------|---------------------------------------------------|-------------------------------------|-------------------|-----------------|-------|
| -    | which the scouts that p | n, with to many                                                                                                    | to this spin. You may a                           | rly change 100 accounts at a        | time              |                 |       |
|      | -                       |                                                                                                    |                                                   |                                     |                   |                 |       |
| 1    | 2                       |                                                                                                    | Accord Advantages<br>Accord and the<br>Contention |                                     |                   |                 |       |
|      | Access Do               |                                                                                                    | We teld the                                       | And Address of the Owner, which the | Assetters         | Autom           | 10    |
|      | 54-55-25 100 STREET     | . weather                                                                                                    |                                                   | 1000000                             | VE Elevening of   | of theories of  | 1.00  |
|      | an an or spoosale       | 440308                                                                                                    |                                                   | 400000 C                            | Life Bendaning og | UR EBANKING IN  | - 10  |
|      | H 16-D 1000000          | (1003                                                                                                    |                                                   | and a                               | UP Shoteday to    | VE DAVAGE IN    |       |
|      | NI-02-42-100000000      | and the local diversion of the local diversion of the local diversio |                                                   | Table 1                             | E BANKINID HOI    | \$ BANKING HER- | 1.00  |
| 0    | 88-10-40 N000000        | and and                                                                                                    |                                                   | 190000                              | 8.4mmme.npt       | B BHHMM MCF     | 1.00  |
| 0-   |                         |                                                                                                    |                                                   | Q faret Q form                      |                   | 0               | -     |

Only users with the Manage roles privilege can see the Manage roles page.

#### Assigning Third Party Provider privileges to a new role

 From the Administration menu, select Manage roles, and then Create role in the bottom right-hand corner of the page.

| ·                                       |                                                               | Congelage No . Raines per page GED |
|-----------------------------------------|---------------------------------------------------------------|------------------------------------|
| Same .                                  | Description                                                   | 270 MI                             |
| Addavet Dave Ale 7                      | Assert Operator                                               | Baster                             |
| Administration                          | Adventure                                                     | Reder                              |
| Autor                                   | Author                                                        | Faster                             |
| ALC: ALC: ALC: ALC: ALC: ALC: ALC: ALC: | Automa al Financial Transfers                                 | Tests*                             |
| Aduthes                                 | Automa Al Payments                                            | Tester                             |
| Auto rise ?                             | Authorities Future Datest & Inf. Reprint to anty              | Testar                             |
| Descalation                             | Balance Operator                                              | Factor                             |
| SPARAL ALCOHOL                          | Kay                                                           | Factor                             |
| SALALITS.                               | Kay Ald Francis Transfers                                     | Factor                             |
| Sec.Alberte                             | Kay Ad Ayreda                                                 | Factor                             |
| Sec.24.5mm                              | Key Donestic Payments and #7%                                 | Faster .                           |
| South ALTER                             | Nex & Automat all Frances Transfers                           | Redor                              |
| Sealthan Floor                          | Key & Authorise Puture dated Payments & MTs only              | Easter .                           |
| Course: Samour                          | Payment proletype                                             | ture .                             |
| henne                                   | Spevar                                                        | Baster /                           |
| Sector (CAA)                            | Superviser with all future listed payments & w.1 Functionally | Factor .                           |
| Summer, Terreto                         | Supervaler with Payments                                      | Factor                             |

2. This will open the **Create role** page.

| Creater |                                                                                                    |
|---------|----------------------------------------------------------------------------------------------------|
|         | a nagana has                                                                                                    |
|         |                                                                                                    |
|         | Particular Control of Control of |
| 0       | Cost and longs and Associationals among                                                                                                    |
| •       | New Article Friday and                                                                                                    |
|         | C - anterented an Austin analysis, from providing and all and an Austin and an and the state in the state in |
| 100000  | Table die fast alle gege Teel Fast Faster consent C 1 Mar 1 ge                                                                                                    |
|         |                                                                                                    |
| 0 mm    |                                                                                                    |

Apart from adding a **Role name** and **Role description** the steps to follow will be the same as for an existing role.

For information on how to assign these roles to a user please see our 'Getting started: administrator's guide' available at: ulsterbank.co.uk/Bankline

### Sharing your account data with a TPP

#### What's currently supported?

- You can share your payment enabled Domestic Current, Savings and Currency accounts, which are reported on your Bankline profile. Consents can last up to 90 days before they need to be renewed by repeating the process outlined below.
- TPPs may offer payment cards that you can link to one of your payment accounts. If you wish to use one of these payment cards the TPP will ask you to give your consent for them to check you have enough funds in your account before you make a transaction. You can do this using the "Create and manage own account information consents" TPP privilege in Bankline. Any consent that you have confirmed, including funds check requests, can be viewed online.
- Once you've given your consent to a TPP, they can request account data up to eight times a day.
- You can share historic data. If no dates are mentioned in the consent request, then all available historic data will be able to be shared. This is currently up to seven years depending on how long the account has been open for.

#### How to share account information and provide consent

- Decide on the service you need and choose which TPP you want to use. You can share data with more than one TPP using separate consent requests.
- Once you've agreed a service with a TPP, you'll need to give them your consent to share your data with them. Select your bank from the available list.

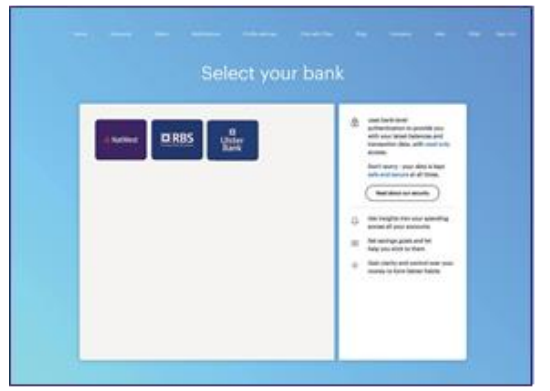

 The TPP will then direct you to a dedicated Ulster Bank website or mobile application (note mobile application will only appear if you have the Bankline mobile app installed on your Android or iOS device).

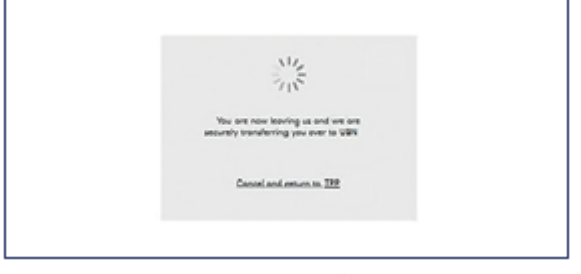

4. You'll see the login page for personal Online Banking. Please select the 'Bankline / Cards Online' at the top right of the page, then click on Bankline Tab. If you are setting up your consent on a mobile device and have the Bankline mobile app.

| Ulster Bank                                                       |                            |                                                         | ô                        |
|-------------------------------------------------------------------|----------------------------|---------------------------------------------------------|--------------------------|
| nline banking                                                     |                            |                                                         | Bankline or Conds Online |
| w con use your custo<br>our details will not be                   | shared with any            | your cond number to outhenticote yourself.<br>one else. |                          |
|                                                                   | ۲                          | Customer number                                         |                          |
|                                                                   |                            | D08 (ddmmyyy) and 4 other numbers                       |                          |
|                                                                   |                            | Forgutten your details?                                 |                          |
|                                                                   |                            | 16 digit cond number                                    |                          |
| ulster Bank                                                       |                            |                                                         | ê                        |
| ulster Bank<br>ankline or Co                                      | rds Online                 |                                                         | Chine burking            |
| ulister Bank<br>ankline or Co<br>Britine                          | rds Online<br>Cards Online |                                                         | Coline booking           |
| ulister Bank<br>onkline or Co<br>Bestine                          | rds Online<br>Cards Online |                                                         | Critice booking          |
| Ulster Bank<br>ankline or Co<br>Bantine<br>Customer ID<br>User ID | rds Online<br>Certs Online |                                                         | Â<br>Orden bording       |

5. You'll need to authenticate yourself using your Bankline login details. Enter your Bankline Customer ID and User ID, example logon shown below. If you are directed to the Bankline mobile app you can choose to use biometric ID (Face or Fingerprint ID).

| Ø Ulster Bank                                                                                                    | <b>A</b>                                                                                                 |
|----------------------------------------------------------------------------------------------------|----------------------------------------------------------------------------------------------------|
| Bankline or Cards Online                                                                                                  | Online banking                                                                                           |
| Bankline Cards Online                                                                                                    |                                                                                                    |
| Customer ID                                                                                                    |                                                                                                    |
|                                                                                                    |                                                                                                    |
| User ID                                                                                                    |                                                                                                    |
|                                                                                                    |                                                                                                    |
| Continue Control                                                                                                    | Forgetten your details?                                                                                  |
| Passa neta F yeu are appropring accounts you sil<br>than span with Cards Online, in order to give acce<br>cards accounts. | I read to suffaction to too, ance with Burbline and<br>is to instant Access, Society, Margages and Owdit |

6. Enter the requested characters from your Bankline PIN and password.

| 🛱 Ulster Bank | 1월 - 변경동 5전                     | ê                                               |
|---------------|---------------------------------|-------------------------------------------------|
| Bankline      |                                 | Customer number ADB2C3DHS5 Not you'l Login here |
|               | Enter the numbers from your PA  | •                                               |
|               | 5 7 2                           |                                                 |
|               | Enter the characters from years | possword                                        |
|               | 4 3 6                           |                                                 |
|               | $\cdot \cdot \cdot$             |                                                 |
|               | Continue                        |                                                 |
|               | Forgotien your details?         |                                                 |
|               |                                 |                                                 |

7. Once authenticated you can either select the required account(s) you want to share from those available in the dropdown list or leave blank to see the list of all available accounts which can be shared. Select each account you want to include. Once you've chosen all the accounts you want to share, select 'Confirm Access' to the selected accounts.

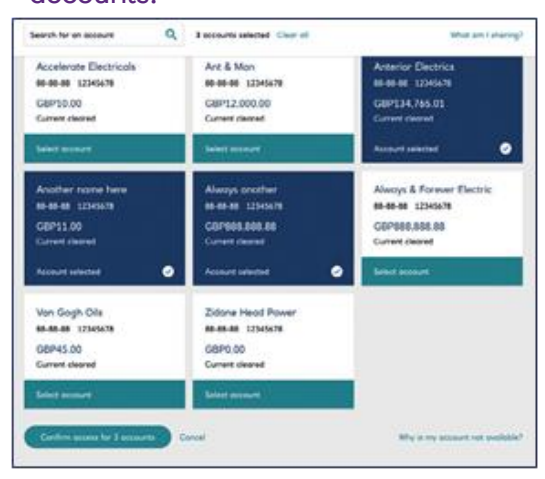

8. You'll see the details of the access you're agreeing with the TPP. Check the details and confirm they're correct, then select 'Confirm access' for the number of accounts selected.

| mmm Inter                                | What am I sharing?                                                                                 | Arrent Part                                                                                     |       |
|------------------------------------------|----------------------------------------------------------------------------------------------------|-------------------------------------------------------------------------------------------------|-------|
| Carrier planet                           | Account details<br>- Account name<br>- Account currier & sort code<br>- Account balance            | Payments<br>• Direct debts<br>• Danding orders<br>• Other payment agreements you have<br>act up | -<br> |
| Section (1999)<br>Section<br>Constraints | Assault transactions<br>• Incoming and subgring<br>transactions from 18 Jul 2018 to<br>10 Jul 2019 | Account features & banafits<br>• They type of account you have                                  |       |
| Inn Gogh Orb                             |                                                                                                    |                                                                                                 |       |

 Once the agreement is successfully set up, you'll be redirected back to the TPP to continue with the service they're offering.

| 🛱 Ulster Bank                             | ô |
|-------------------------------------------|---|
|                                           |   |
|                                           |   |
| 0                                         |   |
| C                                         |   |
| We are securely returning you to TPP Name |   |
| Your Bankline details have not been saved |   |
|                                           |   |
|                                           |   |

#### What account information can be shared?

We've set out all the data that can be shared with a TPP below. However, the agreements you consent to will vary depending on the type of service being provided.

| Your | account | details |
|------|---------|---------|
|------|---------|---------|

| Account basic:   | Any other name you use to refer to this account. |
|------------------|--------------------------------------------------|
| Account details: | Your account name, account number and sort code. |
| Balances:        | Your account balance.                            |

#### Your regular payments:

| • • • •                 |                                                                            |
|-------------------------|----------------------------------------------------------------------------|
| Beneficiaries basic:    | Payee agreements you've set up.                                            |
| Beneficiaries details:  | Details of payee agreements you've set up.                                 |
| Standing orders basic:  | Your standing orders.                                                      |
| Standing order details: | Details of your standing orders.                                           |
| Direct Debits:          | Your Direct Debits.                                                        |
| Diarised Payments:      | Your Diarised Payments.                                                    |
| Confirmation of funds:  | Funds check to confirm availability of funds ahead of a potential payment. |

#### Your account transactions

| Transaction basic credits:    | Your incoming transactions.            |
|-------------------------------|----------------------------------------|
| Transaction detailed credits: | Details of your incoming transactions. |
| Transaction basic debits:     | Your outgoing transactions.            |
| Transaction detailed debits:  | Details of your outgoing transactions. |

#### Your account features and benefits

| Products description | The type of account you have.                                     |
|----------------------|-------------------------------------------------------------------|
|                      | The fees, charges, and interest you pay.                          |
|                      | The benefits, services, rewards and interest your account offers. |

# **Managing account information consents**

You can view or withdraw account information-sharing consents from within Bankline.

If you have the privilege 'Create and manage own account information consents' you can view and manage any account-sharing consents you've set up yourself.

If you have the privilege 'Create and manage all consents' you can view and manage all account information-sharing consents created on your Bankline profile.

#### To view and manage account information consents

 From the Bankline Administration menu select Third Party Provider consents, then select the Manage Consents link.

| DUIster Ba                                                                                                    | ink                                                                                                    | COLUMN AND ADDRESS OF                                                                                                    | Banklove                                                   |
|----------------------------------------------------------------------------------------------------|----------------------------------------------------------------------------------------------------|----------------------------------------------------------------------------------------------------|------------------------------------------------------------|
| ACCOUNTS OF                                                                                                    |                                                                                                    |                                                                                                    | a construment a construit a const                          |
| Advances     Advances     Advances | An example of the second second secon | neurona de la constante de la constante de la constante de la constante de la constante de la constante de la<br>de la constante de la constante de<br>encorecter de la constante de la constante de la constante de la constante de la constante de la constante de la constante de la constante de la constante de la constante de la constante de la constante de la constante de la constante | Georgens Halesberg<br>Große hann songens sonen av feld son |
| - Trade                                                                                                    |                                                                                                    |                                                                                                    |                                                            |

2. A new window will open, showing all active consents you have with TPPs.

| ALC: NO         | 0.00                               |                                       |                   |                    |                     |            |
|-----------------|------------------------------------|---------------------------------------|-------------------|--------------------|---------------------|------------|
| Ny Dentero      | Those particular                   | Purst chains                          |                   |                    | Sherri              | Inte Dan 1 |
| Third Pa        | arty Prov                          | vider agree                           | ements            |                    | Wat AL Date         | -          |
| Atta DR         | Depend pt                          | -                                     |                   | familie (72)       | AT THIS IS          | -          |
| A 64            | ring within the re                 | ent & dege (2)                        |                   |                    | The part losting    | -          |
| See.            | 24                                 | Dat                                   | Don<br>Granted    | Litted<br>Accounts | Created By          |            |
| 04 Apr<br>10 88 | Devis<br>O'Cannal<br>and<br>Schula | GetGas                                | 54 Mar<br>11.67   | 4                  | 111110              | -          |
| A N.            | dar adaa ayaa                      | 0ħ                                    |                   |                    |                     |            |
| term            | Triad Party<br>Previder            | Cart                                  | Des<br>Granted    | Lined<br>Assertio  | Cracted By          |            |
| pi Apr<br>List  | Devis.<br>O'Corrali<br>and Schubel | O'taarke<br>Manguardt af<br>Zeelaathi | a SA Dec<br>Salar |                    | ion in              | -          |
| 17 Apr<br>1087  | Aut line                           | See our lies                          | 17.7m             | 1                  | -                   | -          |
| 17 Apr<br>1847  | rial linea                         | feer and last                         | 11.00             |                    | vorum               | -          |
| 17 Apr<br>5067  | Zwinerer U.G                       | Buch - Darras                         | A: 17 Jun<br>1947 |                    | 106.131             | -          |
| 15 Aur          | -                                  |                                       | 07 Feb.           |                    | Construction of the |            |

 Select a consent record to view more details. If you need to, you can withdraw the consent at any time by selecting 'Withdraw access'.

|         |            |             |       |            | 100     | Antine optimized                                                                   |  |
|---------|------------|-------------|-------|------------|---------|------------------------------------------------------------------------------------|--|
|         |            |             |       |            |         | summer fronting in the same                                                        |  |
| Third P | erty Previ | der ogreenn | ente: |            | -       | Check Name<br>Bruce Progr<br>Reprint<br>Broket State (2016)                        |  |
| -       |            |             |       |            |         | Matur.<br>Autor                                                                    |  |
| 0.84    |            | of the lot  |       |            | -       | Refer to the source that \$1000000 appendix or 1 and Sector Different and Solution |  |
| 1000    | 152        | 11 S        | in .  | ane<br>Ane | Testite | U Delate                                                                           |  |
| 1.000   | 111        | ter free    | 200   |            | -       | v Harry                                                                            |  |
|         |            |             |       |            |         | United accounts (1)                                                                |  |
| 1000    | Author     |             | 1     | 100        | 1000    |                                                                                    |  |
| 1000    | -          | Terrer .    | -     |            |         |                                                                                    |  |
| -       | -          | Ber etting  | - 214 |            | -       |                                                                                    |  |
| 1.227   | -          | Section.    | -     |            | -       |                                                                                    |  |
| -       |            | But these   |       | 102        | - 01.0  |                                                                                    |  |
| -       | -          | -           | 10 km |            | -       | (mar 1)                                                                            |  |
|         |            |             |       |            |         |                                                                                    |  |

 Once selected, confirm the withdrawal by selecting Withdraw access in the pop-up window.

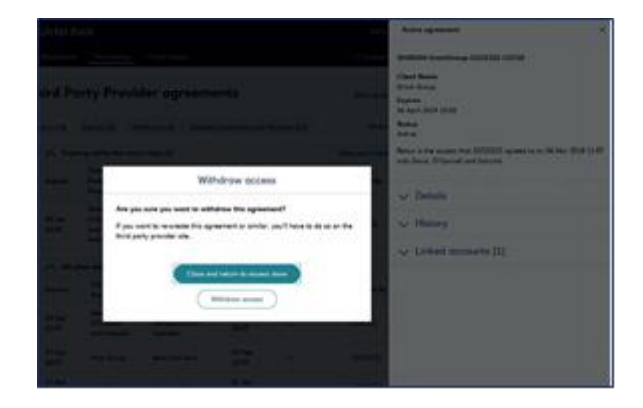

#### Remember

**Withdrawing consent** means we'll no longer send data to the TPP, but it won't remove any data already shared with them. Any other consents you have with the same TPP will remain active.

### Making a payment using a TPP

Types of payments that are currently supported:

- You can make Immediate and Future dated Faster Payments, CHAPS, International Payments or transfer money between your registered Bankline sterling accounts.
- Some TPP's will require payments that can be completed entirely by one user and don't need additional confirmation. Others will allow confirmation to be completed later, in Bankline.
- All existing Bankline user permissions and confirmations will apply to payments made through a TPP.

How to make payments through a TPP and confirm them

We'll use an example of buying equipment from a supplier to show the process. We'll also assume the user has been correctly set up with the required privileges.

1. At the end of the purchase choose to pay from your bank account.

| Checkout =                                                                                                    | -                                       |                                                 |
|----------------------------------------------------------------------------------------------------|-----------------------------------------|-------------------------------------------------|
| Coolaid and Delivery the reliant two have a supre-                                                                                                    | Your Dropping Carl The                  | ful Cent Provider                               |
| ternin kong@st.em<br>Defensy Addemm<br>Lanatasia<br>Lanatasia<br>Rat bahan, ternenise                                                                                                    | Equilate failure 2 family from 10 mills | ELMEAD<br>CLASS AD<br>Chi 20<br>Da VIC<br>(web) |
| 2 Payment                                                                                                    | Coupors*                                | Timps +                                         |
| Nur Willing Address<br>Longel Lange<br>M. London, Nr. Hill<br>M.                                                                                                    | Test per inger inti                     | 404                                             |
| O these factors from                                                                                                    | Order Burnmery                          |                                                 |
| and the second second s | Balling Drift                           | 8.964                                           |
| VISA 🔜 🚭                                                                                                    | 17 Order State                          | 0.00                                            |
|                                                                                                    | Delivery Dange                          | 144                                             |
| and synthe                                                                                                    | Trans.                                  | \$1,185.00                                      |
|                                                                                                    |                                         | 010.00                                          |
|                                                                                                    |                                         | \$1,395.68                                      |
| tury me                                                                                                    |                                         |                                                 |
| Aller C VIVIV                                                                                                    |                                         |                                                 |
| Card certification come                                                                                                    |                                         |                                                 |
| •                                                                                                    |                                         |                                                 |
| formation re-intelline O                                                                                                    |                                         |                                                 |
|                                                                                                    |                                         |                                                 |

2. Select Ulster Bank from the available options.

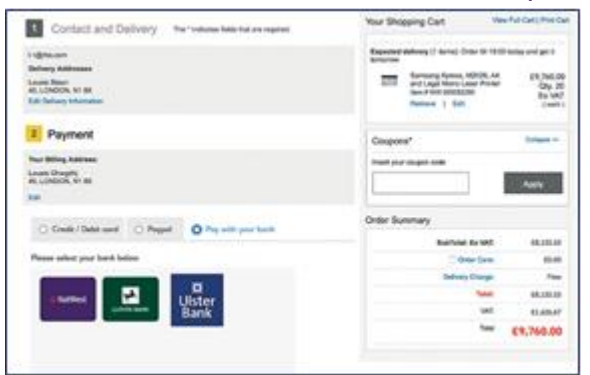

3. The TPP will redirect you to our dedicated site to provide consent and confirm the payment.

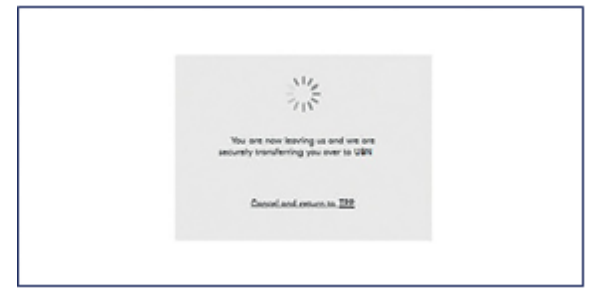

 You'll see the login page for personal Online Banking. Please select 'Bankline / Cards Online' at the top right of the page, then click on the Bankline Tab.

| Inline banking                                                                             |                                                          | Bankline or Cards Online |
|--------------------------------------------------------------------------------------------|----------------------------------------------------------|--------------------------|
| w can use your customer number or<br>our details will not be shared with an                | your cand number to authenticate yourself.<br>yone else. |                          |
| ۲                                                                                          | Customer number                                          |                          |
|                                                                                            | DOB (66mmy)(y) and 4 other numbers                       |                          |
|                                                                                            | Forgotton your details?                                  |                          |
| 0                                                                                          | 14-digit cord number                                     |                          |
| Ulster Bank                                                                                |                                                          |                          |
| Ulster Bank<br>ankline or Cords Online                                                     |                                                          | É<br>Online bankin       |
| IUIster Bank<br>ankline or Cards Online<br>Bankine Cards Online                            |                                                          | Chilme benking           |
| IUIster Bank<br>ankline or Cords Online<br>Besidee Cords Online<br>Controler D             | •                                                        | é<br>Online banking      |
| IUIster Bank<br>Ionkline or Cords Online<br>Berkine Cords Online<br>Costoner ID<br>User ID |                                                          | É<br>Online bentin       |
| IUIster Bank<br>Iankline or Cords Online<br>Bestine Cords Online<br>Contemer ID<br>User ID | •                                                        | dellare boritan          |

5. You'll then need to authenticate yourself using your Bankline login details. Enter your Bankline Customer ID and User ID.

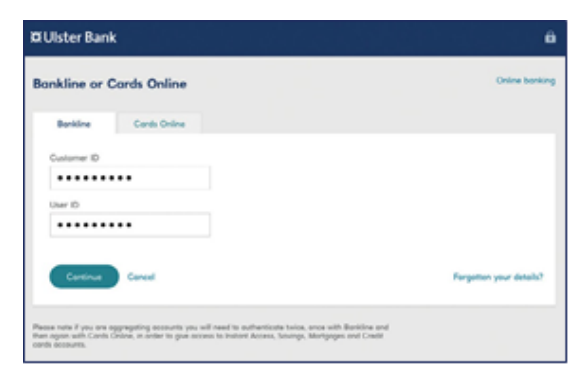

6. Enter the requested characters from your Bankline PIN and password

| Ø Ulster Bank |           |             |             | ê.                                             |
|---------------|-----------|-------------|-------------|------------------------------------------------|
| Bankline      |           |             |             | Customer number A180C3D4E5 Not you? Login here |
|               | Enter the | numbers fr  | on your PD  |                                                |
|               | 5         | 7           | 2           |                                                |
|               | •         | •           | •           |                                                |
|               | Enter the | characters  | from your p | urnord                                         |
|               | 4         | 3           | 6           |                                                |
|               | •         | •           | •           |                                                |
|               | _         |             |             |                                                |
|               | Care      | ~*          |             |                                                |
|               | Forgottar | your detail | k?          |                                                |

7. Select the debit account from those available in the drop-down list.

| Select | account and revie              | w poyment                                                                 | Seturces and upstated \$4.23 UR. Tore |
|--------|--------------------------------|---------------------------------------------------------------------------|---------------------------------------|
|        |                                | Parme select scourt (A)                                                   |                                       |
|        |                                | American Accounts<br>12-04-bit #2027FBL Content channel 007488.00         |                                       |
|        |                                | Lammere Dectrice & Logarice                                               |                                       |
| Fram.  | Your bank account              | Lanners Northers Account<br>12-34 de 1021718. Canten dearer (RPMILAR      |                                       |
| Te     | ACME LTD<br>28-09-14 \$3824412 | Lannare Southern Account<br>12-34-38: 452(713): Correct observe 007408-88 |                                       |
|        | Poyment amount                 |                                                                           | GOPSES                                |

#### Immediate payment example:

| R Ulster Bank                                                                                                    |                                                                                                    | ê                                          |
|----------------------------------------------------------------------------------------------------|----------------------------------------------------------------------------------------------------|--------------------------------------------|
| Select account and rev                                                                                                    | iew poyment                                                                                                    | Bearson has updated \$123.08.7mm           |
|                                                                                                    | Lanner Decirio & Lagistica<br>Rollicat Withield Curves reveal Collection of                                                                                                    | .*                                         |
| Free Learning Electrics<br>00-01-20 MEN6402<br>Te ACME LTD<br>MCME LTD                                                                                                    | & Loginico                                                                                                    |                                            |
| Amart                                                                                                    |                                                                                                    | GDPESS SS                                  |
| Poyment date                                                                                                    |                                                                                                    | 11 April 2019                              |
| Payment type                                                                                                    | Sing                                                                                                    | ie Immediate Faster Payment                |
| Poyment fee                                                                                                    |                                                                                                    | Some as Bankline tariff<br>Minis ny tariff |
| New yet: ILLYP MIRE CITY                                                                                                    | 81299                                                                                                    | They will LERE DIALS SHALL GROUP           |
| the most have addressed have available<br>payment, payme have that is some most<br>payment, payments along a source of<br>the source of the payments along a first all along<br>share the payments along it. I shall also | In the topy of programs. If you reach to consult to collection<br>profit hands to constant by 10x101 (20 Mining on the association<br>proton to colladized paperset), bug term party Northern profit<br>array on Tulace dated theory you will be also to constant. | 7                                          |
| Caladate proverse Cares                                                                                                    | (payment)                                                                                                    | Why last my annual available?              |

Future dated payment example:

| Select account and re                                                                                                    | view poyment                                                                                                    | Balanceir fast april                                                                      | and \$4.23 QK Two |
|----------------------------------------------------------------------------------------------------|----------------------------------------------------------------------------------------------------|-------------------------------------------------------------------------------------------|-------------------|
|                                                                                                    | Lemmare Destrict & Logisti<br>49-11-12 WINHOU Converse                                                                                                    | N<br>ment Different (n. (. 417                                                            |                   |
| Free Lenmore Dectrics<br>05-11-22 MIMARD                                                                                                    | & Logistics                                                                                                    |                                                                                           |                   |
| Te ACME LTD<br>76-04-54 93824452                                                                                                    |                                                                                                    |                                                                                           |                   |
| Amount                                                                                                    |                                                                                                    | Care                                                                                      | 0.00              |
| Payment date                                                                                                    |                                                                                                    | 11 April                                                                                  | 2019              |
| Poyment type                                                                                                    |                                                                                                    | Future Dated Faster Pays                                                                  | ment              |
| Poyment Fee                                                                                                    |                                                                                                    | Some as Banklino<br>Marking                                                               | filmed.           |
| Hour ref: 013714094-01                                                                                                    | 01 (249                                                                                                    | They ref. LINE OTAX MINI                                                                  | 0413              |
| tes more terre sufficient function models<br>and the second second second second second<br>labor to the following second second to<br>free the payments defined. If the self of | on the day of preparet. F you valid to<br>a peak water to conserve to factor part of<br>press a subscription preparet, say torse<br>averaging to the subscription the peak of the | terren o universitat<br>la serve autora proj<br>par Regista profesori<br>ette to certar k |                   |
|                                                                                                    |                                                                                                    | 1000                                                                                      |                   |

 You may have supplied this debit account to the TPP before being passed to the bank. If it's a valid debit account, you'll see it displayed and you won't need to select an account.

Immediate payment example:

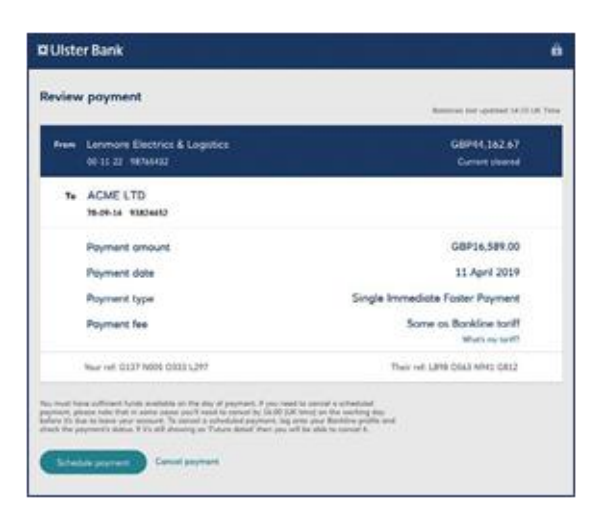

#### Future dated payment example:

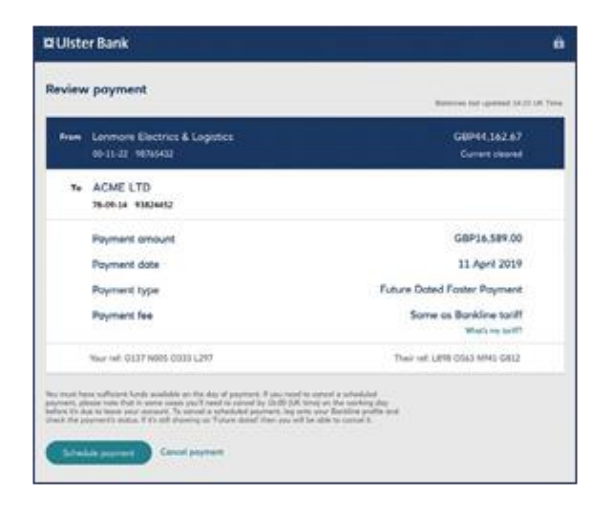

Check and confirm the payment details are correct from whichever the way the debit

account was selected. We'll confirm the payment type and we'll also confirm that the cost will be the same as a payment made through Bankline. When you've checked the details, select 'Schedule payment' to proceed.

 Use your smartcard to confirm the payment. You may be able to choose to 'Confirm later' if the TPP supports that.

Payment must be confirmed now:

| a Ulster Bank                                                               |                                                                                     |
|-----------------------------------------------------------------------------|-------------------------------------------------------------------------------------|
| Confirm payment                                                             |                                                                                     |
| Prem Lemmore Dectrics & Logistics<br>00-13-22 197/35432                     |                                                                                     |
| Te ACME LTD<br>35-05-14 1333-412                                            |                                                                                     |
| Poyment amount                                                              | G8P16,589.00                                                                        |
| Poyment date                                                                | 11 April 2019                                                                       |
| Use your Bankline Smartcord and card reader<br>for the final security step. | tes Senament et meder?                                                              |
| 1. Enter the following ands into your card reader:                          | 2. Once validated, please enter the code the<br>cord reader displays as a response. |
| 0098448275                                                                  | 447753                                                                              |
| Cation parment                                                              | Canal payment                                                                       |

Payment confirmation can happen now or later in Bankline:

| 🛛 Ulster Bank                                                               | •                                                                                   |
|-----------------------------------------------------------------------------|-------------------------------------------------------------------------------------|
| Confirm payment                                                             |                                                                                     |
| Num Lenmons Electrics & Logistics<br>00-13-22 98745432                      |                                                                                     |
| Te ACME LTD<br>76-01-34 10324432                                            |                                                                                     |
| Poyment amount                                                              | G8P14.589.00                                                                        |
| Poyment date                                                                | 11 April 2019                                                                       |
| Use your Backline Smartcard and cord reader<br>for the final security step. | No Security of a social                                                             |
| 1. Enter the following code into your card reader:                          | 2. Grow velicitied, please enter the code the cord reader displays as a respective. |
| 0098448275                                                                  | 997753                                                                              |
| Contractions and Contractions                                               | Cantal payment                                                                      |

10. You will be redirected back to the supplier.

| 🛱 Ulster Bank                                  | Ĥ |
|------------------------------------------------|---|
| C<br>We are securely returning you to TPP Name |   |
| Your Bankline details have not been saved      |   |

# Making Payments by importing files using a TPP

Currently supported via Open Banking TPP Services

You can use a TPP to submit a file of payments that will be processed, provided you have the correct Open Banking privileges in place.

The file has the correct content to be processed otherwise it will be rejected.

You can import a file via a TPP, provided that the file is formatted as one of the following:

- 'Bankline CSV'
- 'XML'
- 'SWIFT MT101'
- 'SWIFT MT103'
- 'BACSTEL'

You can make Bulk Faster payments to multiple accounts from the same debit account, this is called a Bulk Payment. All existing Bankline user permissions and authorisations will apply to payments made through a TPP.

You can make all Faster, CHAPS, International and IAT payments from multiple debit accounts, this is called a Batch Payment. All existing Bankline user permissions and authorisations will apply to payments made through a TPP.

#### How to import payments through a TPP

We'll use an example of importing a file to pay for office stationery to show the process. We'll also assume the user has been correctly set up with the required privileges.

 Select the file you want to import via the TPP, ensuring it is in the correct format and has the correct content (example shown below of a TPP screen).

| -      | Bulk paym                                     | ent                                                                                         |                                     | Schedule (                                    |       |
|--------|-----------------------------------------------|---------------------------------------------------------------------------------------------|-------------------------------------|-----------------------------------------------|-------|
|        | Reference                                     | Description                                                                                 | No. of payments                     | Total GBP                                     |       |
|        | Nero_123                                      | Payrol Group A, Nov2018                                                                     | 15                                  | 15.000.00                                     | Van   |
| e-form | Am,406                                        | Description                                                                                 |                                     | 10.000.00                                     | 3000  |
|        | Xurp_789                                      | Description                                                                                 | 3                                   | 6.000.00                                      | lim   |
|        | Auro_012                                      | Description                                                                                 | 3                                   | 4.000.00                                      | Man   |
|        | Relation                                      | Description                                                                                 | No. of payments                     | Tesel CBP                                     |       |
|        | Rafarence<br>Rara, 200                        | Description<br>Marketing, 83287, PR                                                         | No. of payments                     | Tyui 08P                                      | Varie |
|        | Reference<br>Raro_000<br>Naro_115             | Overrighten<br>Marketing, (\$2)87, PR<br>Office, (\$2)7843, Stationery                      | No. of payments<br>8<br>2,995       | Total 08P<br>18,713-00<br>15,000-00           | Varia |
|        | Rafamence<br>Rana_000<br>Rana_111<br>Rana_222 | Description<br>Marketing, 53287, PR<br>Office, 307943, Stationery<br>Commercipations, 29437 | 766. of payments<br>0<br>3,995<br>8 | Tesal GBP<br>16,713-00<br>15,000-00<br>450:00 |       |

 Ensure you have selected the correct file to be imported and then select Pay now (example shown below of a TPP screen).

| Carlottere                             |                 |                 | e aport ( tar | American |
|----------------------------------------|-----------------|-----------------|---------------|----------|
| Destinant Accounts Balk & Ballsh payer | nente Contente  | Reports         | Parecentry    |          |
| Xero_111 Office_Supplies               |                 |                 |               |          |
| < Batch payment                        |                 |                 |               |          |
| Reference                              | Description     | No. of payments | Anout         |          |
| Office_937643_Stationery Im +          | Office Supplies | 3,995           | 15,000.00     |          |
| Payment to be taken from:              |                 |                 |               |          |
| Ulster Bank NJ. 🗸                      |                 | Total £15,000   | .00 GBP       |          |
|                                        |                 |                 |               |          |
|                                        |                 |                 |               |          |
|                                        |                 |                 |               |          |
|                                        |                 |                 |               |          |
|                                        |                 |                 |               |          |
|                                        |                 |                 |               |          |
|                                        |                 |                 |               |          |
|                                        |                 |                 |               |          |
|                                        |                 |                 |               |          |
|                                        |                 |                 |               |          |
|                                        |                 |                 | ey now        |          |
|                                        |                 |                 |               |          |
| Xero Ltd                               |                 |                 |               |          |

 The TPP will redirect you to our dedicated site to provide consent and authorize the payment.

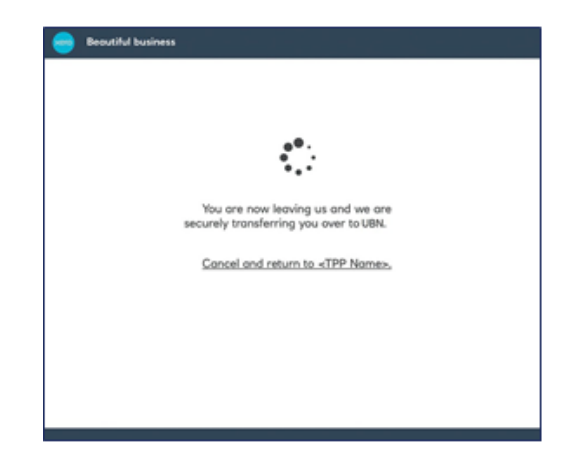

 You'll see the login page for personal Online Banking. Please select Bankline/ Cards Online at the top right of the page, then click on the Bankline Tab.

| Bostine Cards Online<br>Customer (0                                                                                                    |                                                                                                    |
|----------------------------------------------------------------------------------------------------|----------------------------------------------------------------------------------------------------|
| Cutume 10                                                                                                    |                                                                                                    |
|                                                                                                    |                                                                                                    |
|                                                                                                    |                                                                                                    |
| Uher 10                                                                                                    |                                                                                                    |
|                                                                                                    |                                                                                                    |
| Corene Coreal                                                                                                    | Forgotten your details?                                                                                                    |
| Partie have I am an expression accounts an a                                                                                                    | d read to advertices take and and Barking and                                                                                                    |
| Part signer with Cardo Grilen, in order to give one<br>settle-monante.                                                                                                    | na in Innani Access. Sovings, Molegogar and Cwell                                                                                                    |
|                                                                                                    |                                                                                                    |
|                                                                                                    |                                                                                                    |
|                                                                                                    |                                                                                                    |
|                                                                                                    |                                                                                                    |
|                                                                                                    |                                                                                                    |
|                                                                                                    |                                                                                                    |
| Legal information Accessibility TBCs                                                                                                    | TACK Mark street Uniter Bark Printing & Contact C 2007 Uniter Bark                                                                                                    |
|                                                                                                    |                                                                                                    |
| and the second second se |                                                                                                    |
| WOISCEI BAIIN                                                                                                    |                                                                                                    |
|                                                                                                    |                                                                                                    |
| Bachfine                                                                                                    |                                                                                                    |
| Bankline                                                                                                    | Customer number ASB3C304ES has you'r Lagin N                                                                                                    |
| Bankline                                                                                                    | Customer Autober AbBC3D4ES Non you? Login N                                                                                                    |
| Bankline                                                                                                    | Customer number ASB2CICHES Not you? Lager 1                                                                                                    |
| Bonkline                                                                                                    | Conserver AutoCOD485 Non your Lugin 1<br>Enser the numbers from your PDN<br>5 7 2                                                                                                    |
| Bankline                                                                                                    | Conserver AutoCOD485 Nos you? Lagin 1<br>Enter the numbers from your PDN<br>5 7 2<br>• • • • •                                                                                                    |
| Bankline                                                                                                    | Construct AutoCIDHES Not your Lugin N<br>Enter the number hors your PON<br>5 7 2<br>• • • •                                                                                                    |
| Bankline                                                                                                    | Construct AutoCOD455 Max you? Lagin 1<br>Ense: the numbers from your FRM<br>5 7 2<br>• • • • •<br>Enter the characters from your parameter                                                                                                    |
| Bankline                                                                                                    | Construct AutoCOD425 Max you? Lagin 1<br>Enser the numbers from your PNI<br>5 7 2<br>• • • • • • •<br>Deter the characters from your password<br>4 3 6                                                                                                    |
| Bankline                                                                                                    | Construct AUBCIDIES has you? Lagin 1<br>Enter the numbers from your PRI<br>5 7 2<br>• • • •<br>Enter the characters from your password<br>4 3 6<br>• • • •                                                                                                    |
| Bankline                                                                                                    | Construct AUBCIDIES has you'l Lager &                                                                                                    |
| Bankline                                                                                                    | Construct AUBICIDIES has you'l Lager 1<br>Enser the numbers have gour FW<br>5 7 2<br>• • • •<br>Enser the characters from your password<br>4 3 6<br>• • • •<br>Connuc                                                                                                    |
| Bankline                                                                                                    | Contract for some first for your first for the number Additional for your first for the characters from your parameter fits for the characters from your parameter fits for the characters from your parameter for the characters for your parameter for the characters for the characters for the charact |
| Bankline                                                                                                    | Construct AutoCOD425 May you? Large 1<br>Enser the numbers from your FM<br>5 7 2<br>• • • • •<br>Deter the characters from your password<br>4 3 6<br>• • •<br>Constant<br>Forgenen your desult?                                                                                                    |
| Bankline                                                                                                    | Construct AutoCODIES has you? Lage A                                                                                                    |
| Bonkline                                                                                                    | Construct Autopolitic Maximum Construction Additional States your Cooperations States your Cooperation of the Additional States and Additional States and  |
| Bonkline                                                                                                    | Construct AutoCOMES has you? Lager 3                                                                                                    |

5. You'll then need to authenticate yourself using your Bankline login details. Enter your Bankline Customer ID and User ID.

| O Ulster Ban     | *                                                                                                    | ê                                       |
|------------------|----------------------------------------------------------------------------------------------------|-----------------------------------------|
| Bonkline or      | Cards Online                                                                                                    | Colora barbing                          |
| Barkine          | Cards Online                                                                                                    |                                         |
| Cummer ID        |                                                                                                    |                                         |
|                  |                                                                                                    |                                         |
| User 10          |                                                                                                    |                                         |
|                  | •••                                                                                                    |                                         |
| Connel           | Central<br>spectral fragments are well not to address the same of<br>percent of a set of the same of the same of the sam | Purgetten your details?                 |
| Legel education. | Accessibility TBCs FACs More about Unite                                                                                                    | Bank Provery & Caukes C 2019 Unser Bank |

6. Enter the requested characters from your Bankline PIN and password.

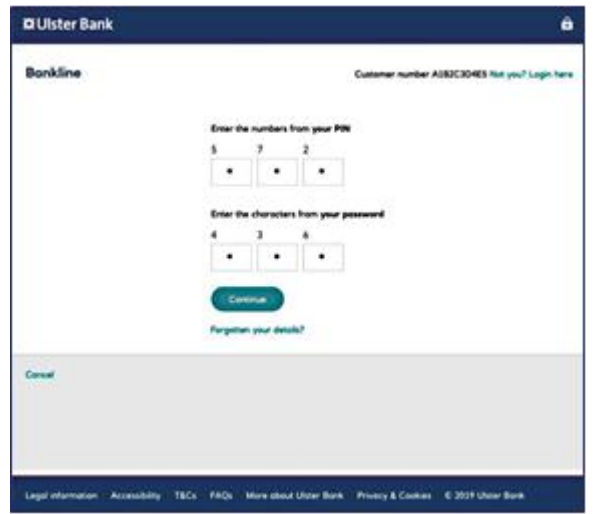

 You will be presented with the following screen when the checking of the file has been successful. You can then review the payment file being imported and proceed by selecting Import payments.

| C Ulste                                    | r Bank                                                                                                    |                                               | â   |
|--------------------------------------------|----------------------------------------------------------------------------------------------------|-----------------------------------------------|-----|
| Review                                     | payment file                                                                                                    |                                               |     |
|                                            | This is a volid file format                                                                                                    |                                               | ٦   |
| -                                          |                                                                                                    |                                               | -   |
|                                            | Received from                                                                                                    | TPP nome                                      | - 1 |
|                                            | File nome                                                                                                    | Office_937843_Stationery<br>dHe               |     |
|                                            | Number of poyments in file                                                                                                    | 3995                                          | - 1 |
| The fits has<br>To complete<br>We T robust | powed initial checks. Please note, no poyments have it<br>is this poyment, a substitut permissioned care meets to a<br>you to c17P memory while we process this file,<br>payment file Cannel | um processed pet.<br>Altoria il in Banklina.  |     |
| Legitation                                 | nation Accessibility T&Cs FAQs Moresboort                                                                                                    | Nate Bank Provery & Contens C 2019 Under Bank |     |

If the file has errors with content or is in the incorrect file type when checked a screen advising the error will be shown. You then select Return to TPP.

| m to your third party provider to re-upload                                                | and the last of the second second |
|--------------------------------------------------------------------------------------------|-----------------------------------|
| Please return to your third party provider to re-upload the file ain a volid format (CDV). |                                   |
| from                                                                                       | TPP name                          |
| •                                                                                          | Office_937843_Stationery          |
|                                                                                            | (Brid)                            |
| of payments in file                                                                        | 3995                              |
|                                                                                            |                                   |
|                                                                                            |                                   |
|                                                                                            |                                   |
|                                                                                            |                                   |
|                                                                                            | from<br>e<br>of poyments in file  |

8. You will be then redirected back to the TPP.

| nk.                              |                                                                    |    |
|----------------------------------|--------------------------------------------------------------------|----|
|                                  | 0                                                                  |    |
| We are securely<br>Your Bankline | returning you to <tpp name<br="">details have not been saved</tpp> | >. |
|                                  |                                                                    |    |
|                                  |                                                                    |    |
|                                  |                                                                    |    |
|                                  |                                                                    |    |

Ulster Bank, a business name of National Westminster Bank Plc ("NatWest"), registered in England and Wales (Registered Number 929027). Registered Office: 250 Bishopsgate, London, EC2M 4AA

Authorised by the Prudential Regulation Authority and regulated by the Financial Conduct Authority and the Prudential Regulation Authority, and entered on the Financial Services Register (Registration Number 121878).